# **Systèmes Android**

Si vous vous connectez pour la première fois :

Installez l'application officielle **Eduroam CAT** à partir du Play Store https://play.google.com/store/apps/details?id=uk.ac.swansea.eduroamcat.

Un fois installée, configurez comme expliqué ci-dessous à partir de l'étape 1.

Si vous rencontrez des problèmes avec la connexion Eduroam :

- Ouvrez l'application eduroamCAT
- Effacer le profil depuis l'onglet "PROFILS"
- Reprennez la configuration à partir de l'étape 1

## 1 - Chercher le profil Université de Nantes

Une fois l'application installée et lancée :

- Rendez vous dans l'onglet "PROFILS"
- Faites une recherche manuelle en appuyant sur "Manual Search"

|                                                                                                    | ♥ *     | 🖫 🛡 🖌 🙆 10:52 |  |
|----------------------------------------------------------------------------------------------------|---------|---------------|--|
| د سیس eduroamCAT                                                                                                    |         | :             |  |
| INSTALLER                                                                                                    | PROFILS | STATUT        |  |
| Aucun profil EAP/WIFI n'a été<br>trouvé                                                                                                    |         |               |  |
| Wifi actif et manuellement connecté à<br>Veuillez charger un profil approprié.<br>Ceux-ci peuvent être trouvés soit dans la<br>documentation de votre institution soit sur le<br>site CAT eduroam :<br>You can also search for configs using the<br>Manual Search button below. |         |               |  |
|                                                                                                    |         |               |  |
|                                                                                                    |         |               |  |
|                                                                                                    |         |               |  |

• Recherchez Université de Nantes (par exemple avec le mot clé "Nantes")

Manual Search

Last update: 2022/05/09 wifi:documentation:eduroam:android https://wiki.univ-nantes.fr/doku.php?id=wifi:documentation:eduroam:android&rev=1652104840 16:00

### 2 - Sélectionner votre profil

Sélectionnez votre type de population (personnels ou étudiants)

|                                                                             | 🕏 🕩 🛡 🖌 🎯 10:52                        |  |
|-----------------------------------------------------------------------------|----------------------------------------|--|
| eduroamCAT                                                                  |                                        |  |
| Nearby Configs                                                              |                                        |  |
| Ecole Centrale de Nantes<br>Distance Away=1Km                               | CENTRALE<br>NANTES                     |  |
| Académie de Nantes<br>Distance Away=1Km                                     | Region académican<br>PAris De La LOBRE |  |
| Université de Nantes:<br>Personnels UN<br>Étudiants UN<br>Distance Away=1Km | UNIVERSITÉ DE NANTES                   |  |
| Ecole Nationale Supérieure<br>d'Architecture de Nantes<br>Distance Away=4Km | → nantes<br>ensa<br>→ architecture     |  |
| IFSTTAR<br>Distance Away=12Km                                               |                                        |  |
| Manual Search NO                                                            | Ν                                      |  |

### 3 - Finaliser l'installation

Appuyer sur "Installer". Confirmer.

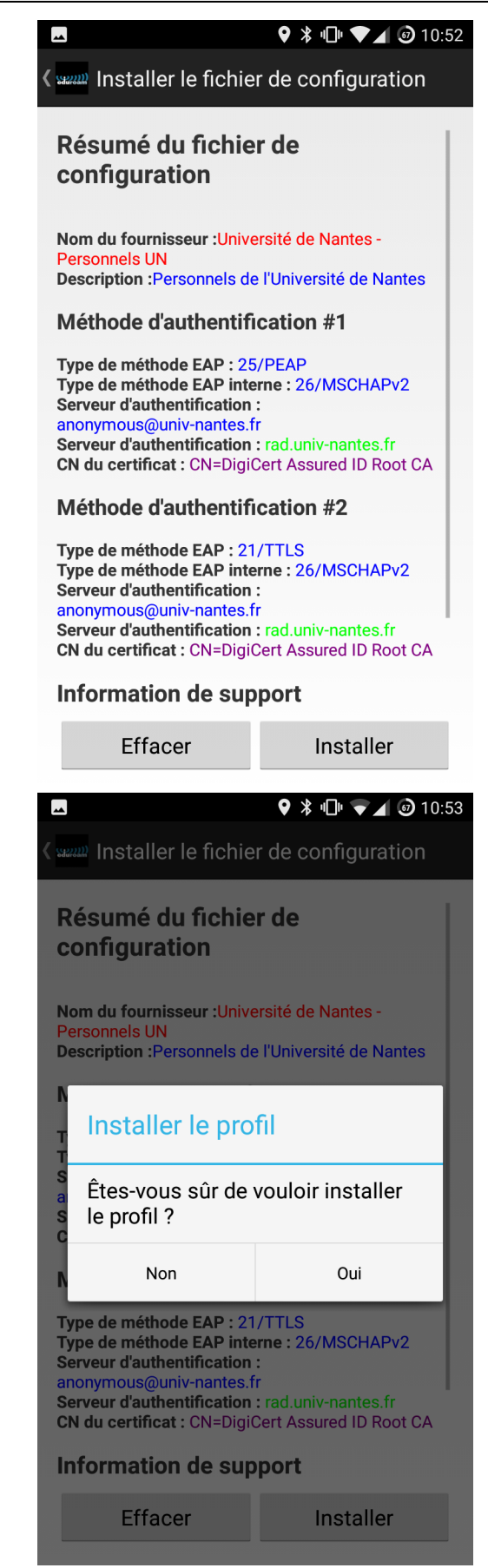

#### 4 - Renseigner l'identifiant

Votre identifiant doit être saisi sous la forme :

Last update: 2022/05/09 wifi:documentation:eduroam:android https://wiki.univ-nantes.fr/doku.php?id=wifi:documentation:eduroam:android&rev=1652104840 16:00

- <identifiant université>@univ-nantes.fr pour les personnels (exemple : dupontj@univ-nantes.fr)
- <identifiant université>@etu.univ-nantes.fr pour les étudiants (exemple : e111199m@etu.univ-nantes.fr)

Puis appuyer sur "Installer".

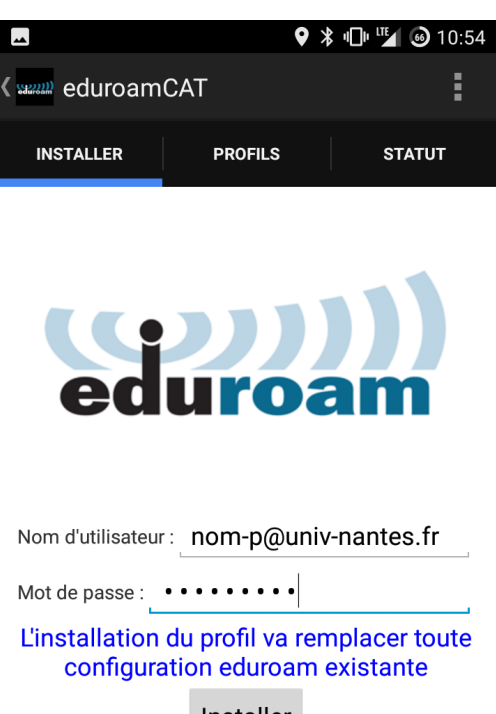

Installer

Status:Trying SSID <unknown ssid>

5 - Connexion au Wi-Fi

Après quelques secondes, vous êtes automatiquement connecté e à eduroam.

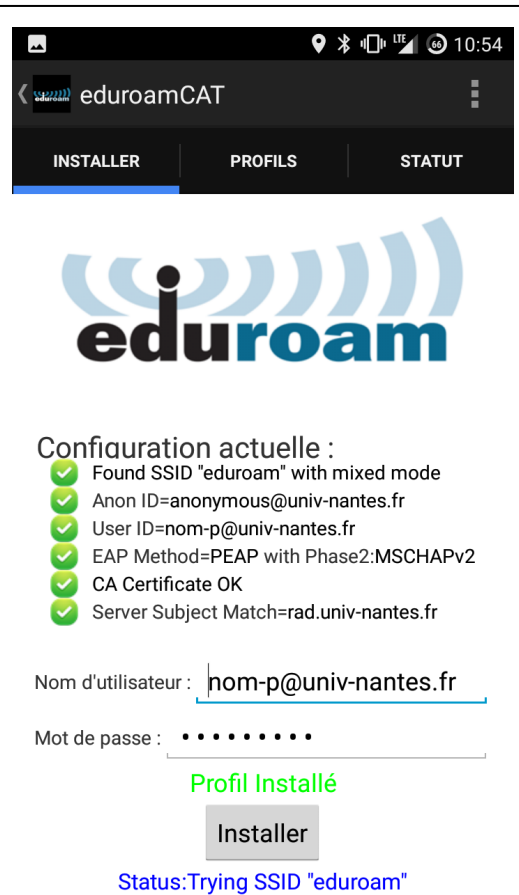

From: https://wiki.univ-nantes.fr/ - **Wiki** 

Permanent link: https://wiki.univ-nantes.fr/doku.php?id=wifi:documentation:eduroam:android&rev=1652104840

Last update: 2022/05/09 16:00

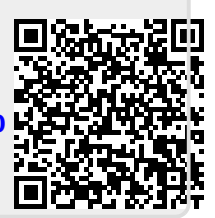